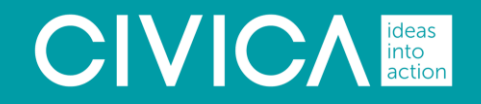

# Breast Cancer Stratified Followups Using the InfoFlex Solution

INVESTORS IN PEOPLE" We invest in people Gold

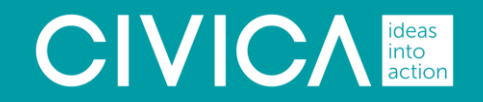

# Overview

INVESTORS IN PEOPLE We invest in people Gold

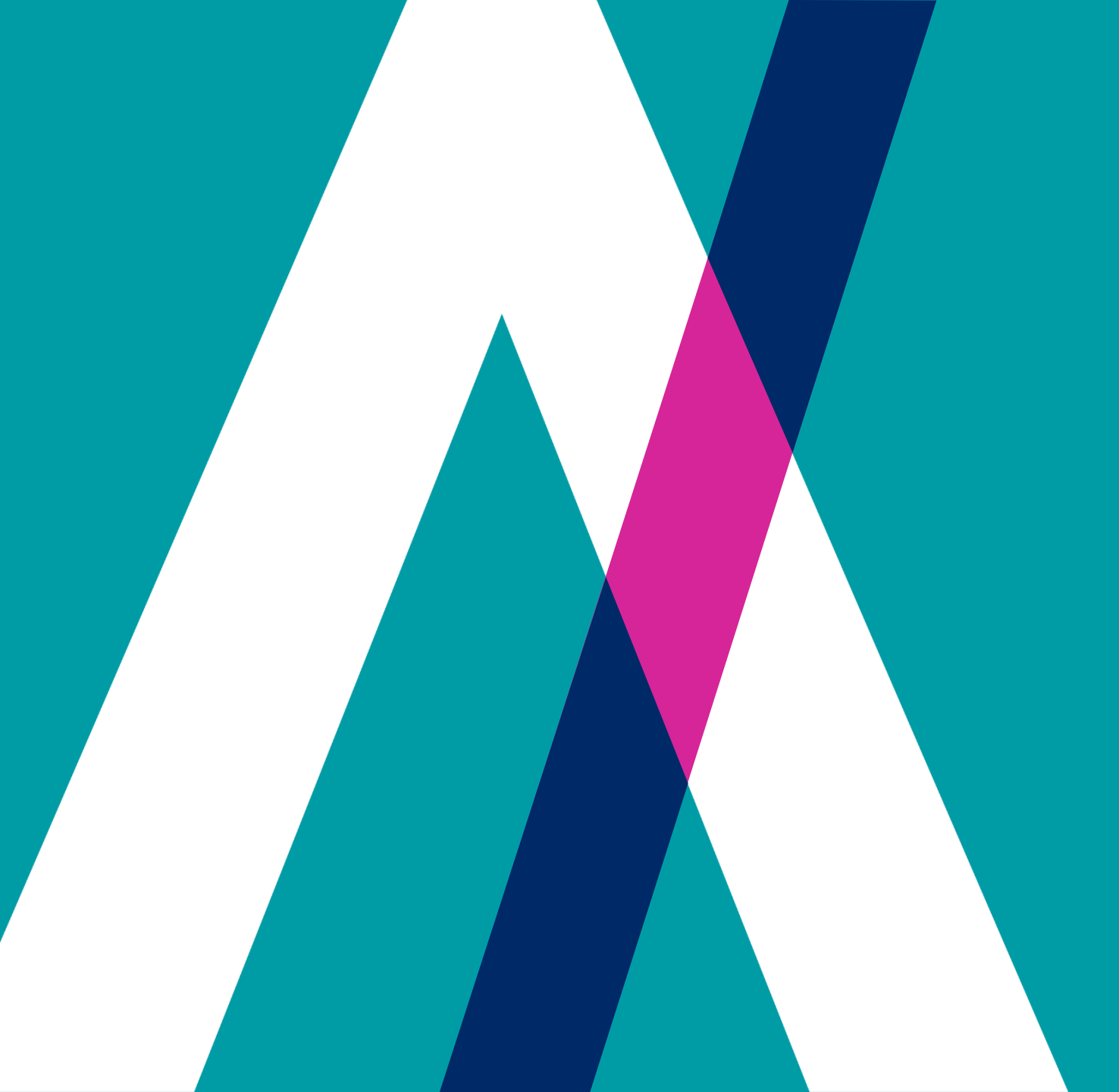

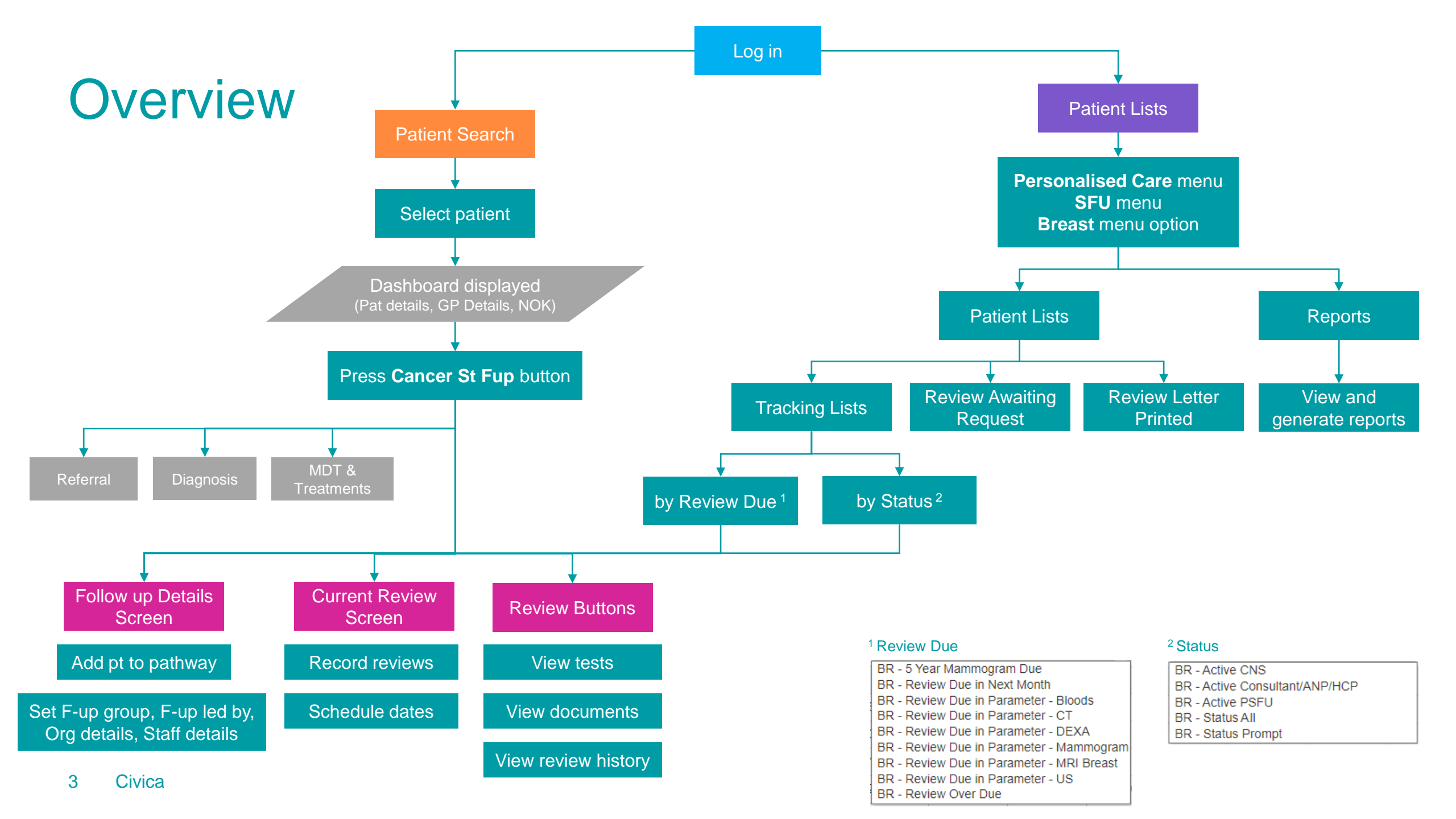

# Finding a patient using patient lists

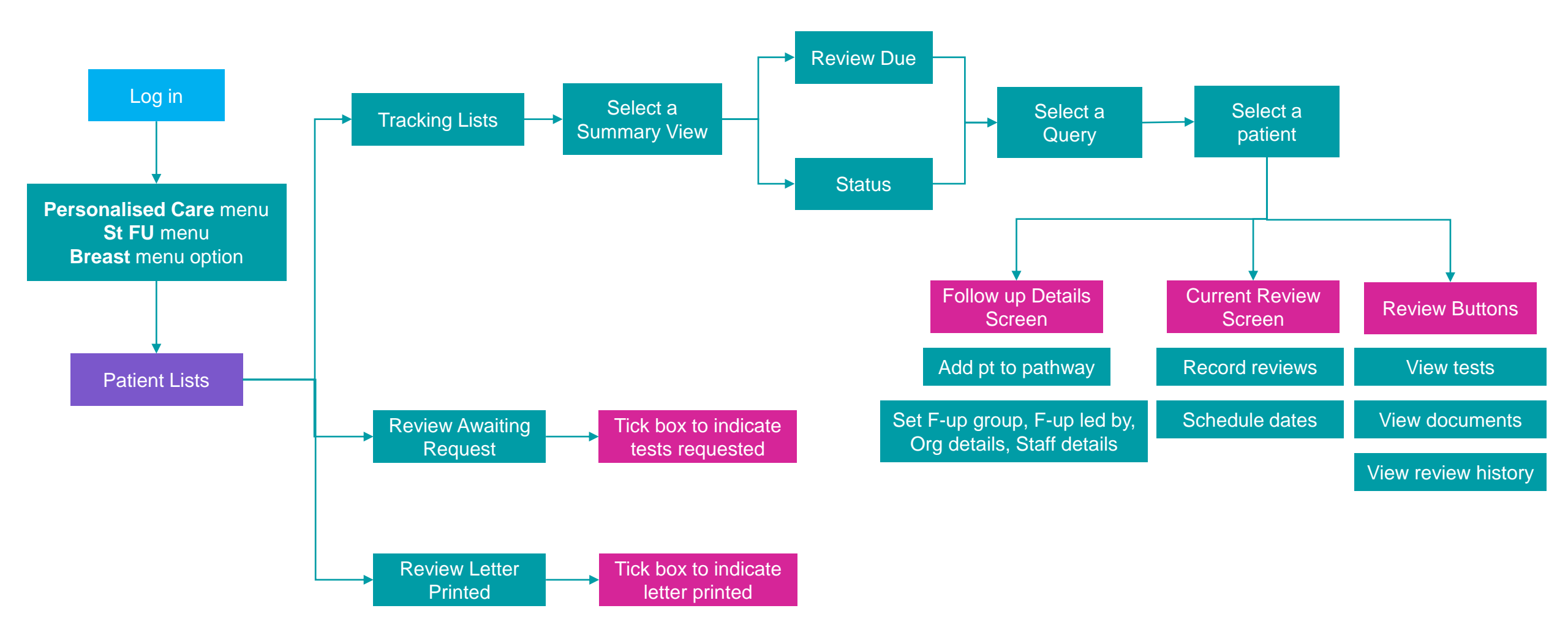

# Finding a patient using patient search

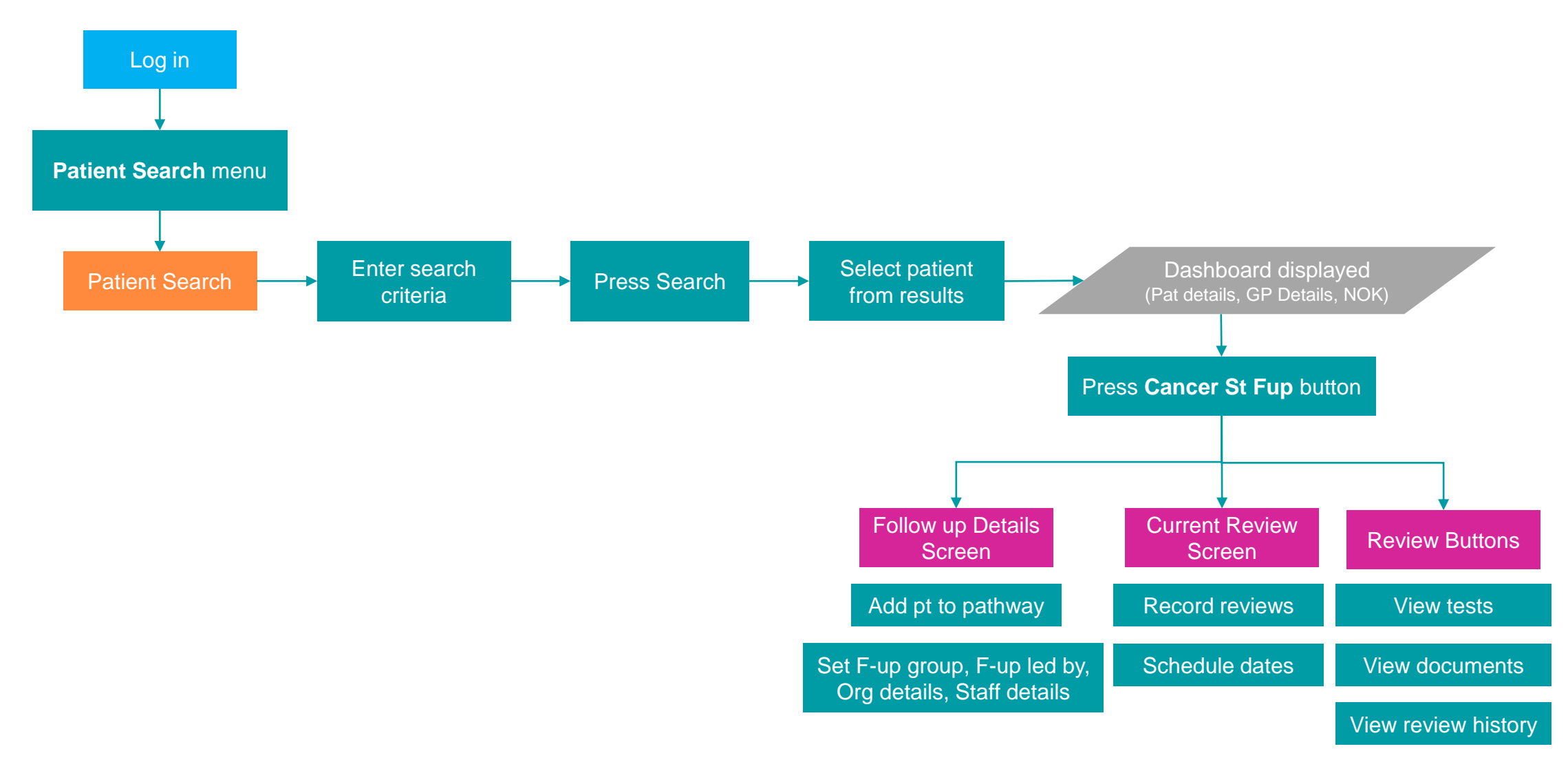

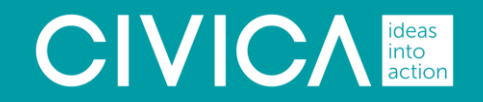

# Processes

INVESTORS IN PEOPLE<sup>®</sup> We invest in people Gold

# Adding a patient to the pathway / Activating a patient

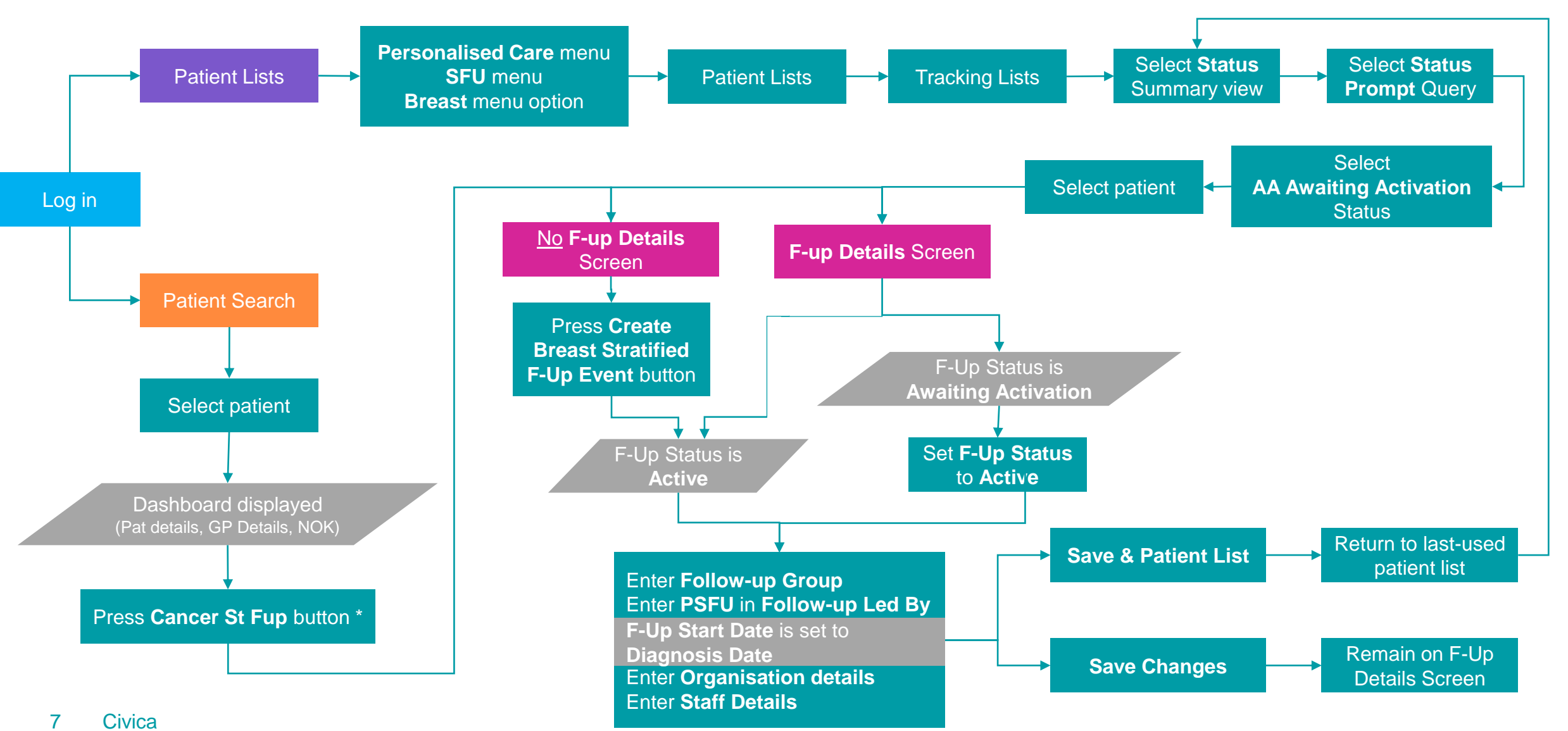

\* Patient must have a Breast Cancer recorded as Diagnosis

# 1<sup>st</sup> review: Scheduling tests

![](_page_7_Figure_2.jpeg)

When scheduling tests for the first time Next Test is calculated from Diagnosis date. Thereafter Next Test is calculated from the Review Date.

# Subsequent reviews

![](_page_8_Figure_2.jpeg)

# Endocrine therapy: Starting, switching, stopping

![](_page_9_Figure_1.jpeg)

# **Rescheduling tests**

![](_page_10_Figure_1.jpeg)

![](_page_11_Figure_0.jpeg)

#### 12 Civica

### Remove or return to the pathway/Refer to Cancer team

![](_page_12_Figure_1.jpeg)

## Patient Discharge / Decease

![](_page_13_Figure_1.jpeg)

# 5-year Mammogram plan

![](_page_14_Figure_1.jpeg)

## Helpful hints

Overdue dates indicated by warning triangle

Mandatory items indicated in bold with asterisk

Changed data not yet saved has red label

![](_page_15_Picture_4.jpeg)

Date of Review \*

Letter(s) to Generate

Messages on saving can be warning (cream) or mandatory (orange) One or more items have failed validation. Please check the list of errors and warnings. If you navigate away from this page no changes will be saved. Press OK to correct the data.

[Org Follow-up is carried out at] Please enter [Org F-Up Carried Out at].

[Next Review Date (MIN)] The Next Review Date is blank. Please check that you have completed scheduling all future tests before completing the review.

[Review Status\*] Review must be marked as Complete to update 'Last Review Details' and generate historic Review and Letters.

[Follow-up Group] Please enter [Follow-up Group] when [Follow-up Status] is Active. [Follow-up Start Date] Please enter [Follow-up Start Date] when [Follow-up Status] is Active.

Ok

![](_page_16_Picture_0.jpeg)

# End

INVESTORS IN PEOPLE We invest in people Gold